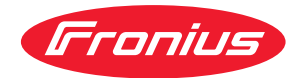

# Operating Instructions

Fronius Smart Meter 63A-1

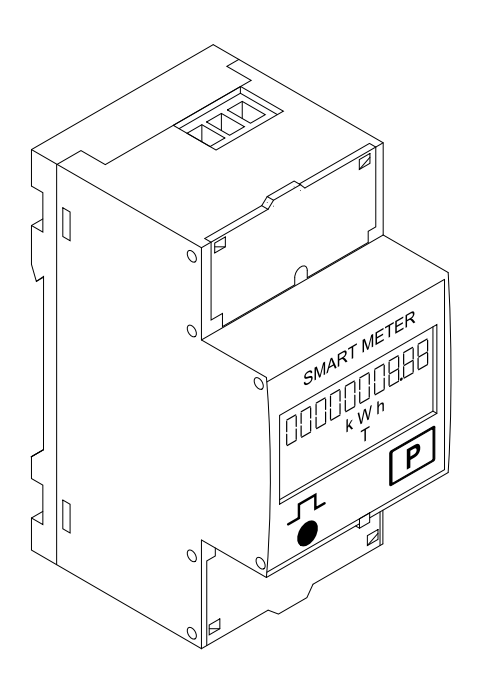

DE Bedienungsanleitung

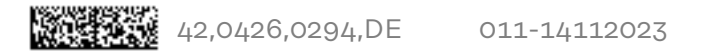

## Inhaltsverzeichnis

| Sicherheitsvorschriften                                   |          |
|-----------------------------------------------------------|----------|
| Erklärung Sicherheitshinweise                             |          |
| Allgemeines                                               |          |
| Umgebungsbedingungen                                      |          |
| Qualifiziertes Personal                                   |          |
| Urheberrecht                                              |          |
| Datensicherheit                                           |          |
| Allgemein                                                 | 6        |
| Gerätebeschreibung                                        | 6        |
| Symbole am Gerät                                          | 6        |
| Positionierung                                            | 6        |
| Installation                                              |          |
| Checkliste Installation                                   |          |
| Montage                                                   |          |
| Schutzbeschaltung                                         |          |
| Verkabelung                                               |          |
| Datenkommunikations-Leitung am Wechselrichter anschließen |          |
| Abschluss-Widerstände - Symbolerklärung                   |          |
| Abschluss-Widerstände                                     |          |
| Multizähler-System - Symbolerklärung                      |          |
| Modbus Teilnehmer - Fronius SnapINverter                  |          |
| Multizähler-System - Fronius SnapINverter                 |          |
| Modbus Teilnehmer - Fronius GEN24                         |          |
| Multizähler-System - Fronius GEN24 Wechselrichter         |          |
| Menüstruktur                                              |          |
| Adresse des Fronius Smart Meters einstellen               |          |
| Betriebs-Parameter Fronius Smart Meter ablesen            |          |
|                                                           |          |
| Inbetriebnahme                                            | 21       |
| Fronius SnanINverter                                      | 22       |
| Allgemeines                                               |          |
| Verbindung zum Fronius Datamanager herstellen             |          |
| Franjus Smart Mater als Primärzähler konfigurieren        | טב<br>סס |
| Fronius Smart Motor ale Selvundörzöhler konfigurieren     | ∠ບ<br>ວ/ |
| Fronius Sinar Cifeter als Sekundarzanler konnguneren      |          |
|                                                           |          |
| Augemeines                                                |          |
| Installation mit dem Browser                              |          |
| Fronius Smart Meter als Primarzanier konfigurieren        |          |
| Fronius Smart Meter als Sekundarzahler Konfigurieren      |          |
| Iechnische Daten                                          |          |
| Iecnnische Daten                                          |          |
| ⊢ronius Werksgarantie                                     |          |

29

## Sicherheitsvorschriften

Erklärung Sicherheitshinweise

### GEFAHR!

### Bezeichnet eine unmittelbar drohende Gefahr.

 Wenn sie nicht gemieden wird, sind Tod oder schwerste Verletzungen die Folge.

### **WARNUNG!**

### Bezeichnet eine möglicherweise gefährliche Situation.

 Wenn sie nicht gemieden wird, können Tod und schwerste Verletzungen die Folge sein.

### **VORSICHT!**

### Bezeichnet eine möglicherweise schädliche Situation.

Wenn sie nicht gemieden wird, können leichte oder geringfügige Verletzungen sowie Sachschäden die Folge sein.

### HINWEIS!

Bezeichnet die Möglichkeit beeinträchtigter Arbeitsergebnisse und von Schäden an der Ausrüstung.

### Allgemeines

Das Gerät ist nach dem Stand der Technik und den anerkannten sicherheitstechnischen Regeln gefertigt. Dennoch droht bei Fehlbedienung oder Missbrauch Gefahr für

- Leib und Leben des Bedieners oder Dritte,
- das Gerät und andere Sachwerte des Betreibers.

Alle Personen, die mit der Inbetriebnahme, Wartung und Instandhaltung des Gerätes zu tun haben, müssen

- entsprechend qualifiziert sein,
- Kenntnisse im Umgang mit Elektroinstallationen haben und
- diese Bedienungsanleitung vollständig lesen und genau befolgen.

Die Bedienungsanleitung ist ständig am Einsatzort des Gerätes aufzubewahren. Ergänzend zur Bedienungsanleitung sind die allgemein gültigen sowie die örtlichen Regeln zu Unfallverhütung und Umweltschutz zu beachten.

Alle Sicherheits- und Gefahrenhinweise am Gerät

- in lesbarem Zustand halten
- nicht beschädigen
- nicht entfernen
- nicht abdecken, überkleben oder übermalen.

Die Anschlussklemmen können hohe Temperaturen erreichen.

Das Gerät nur betreiben, wenn alle Schutzeinrichtungen voll funktionstüchtig sind. Sind die Schutzeinrichtungen nicht voll funktionstüchtig, besteht die Gefahr für

- Leib und Leben des Bedieners oder Dritte,
- das Gerät und andere Sachwerte des Betreibers

|                            | Nicht voll funktionstüchtige Sicherheitseinrichtungen vor dem Einschalten des<br>Gerätes von einem autorisierten Fachbetrieb instandsetzen lassen.<br>Schutzeinrichtungen niemals umgehen oder außer Betrieb setzen.                                                                                 |  |  |  |  |  |
|----------------------------|----------------------------------------------------------------------------------------------------|--|--|--|--|--|
|                            |                                                                                                    |  |  |  |  |  |
|                            | Die Positionen der Sicherheits- und Gefahrenhinweise am Gerät sind aus dem<br>Kapitel "Allgemeines" der Bedienungsanleitung des Gerätes zu entnehmen.                                                                                                    |  |  |  |  |  |
|                            | Störungen, die die Sicherheit beeinträchtigen können, vor dem Einschalten des<br>Gerätes beseitigen.                                                                                                    |  |  |  |  |  |
|                            | Es geht um Ihre Sicherheit!                                                                                                    |  |  |  |  |  |
| Umgebungsbe-<br>dingungen  | Betrieb oder Lagerung des Geräts außerhalb des angegebenen Bereichs gilt als<br>nicht bestimmungsgemäß. Für hieraus entstandene Schäden haftet der Herstel-<br>ler nicht.                                                                                                    |  |  |  |  |  |
| Qualifiziertes<br>Personal | Die Service-Informationen in dieser Bedienungsanleitung sind nur für qualifizier-<br>tes Fachpersonal bestimmt. Ein elektrischer Schlag kann tödlich sein. Führen Sie<br>keine anderen als die in der Dokumentation angeführten Tätigkeiten aus. Das gilt<br>auch, wenn Sie dafür qualifiziert sind. |  |  |  |  |  |
|                            | Sämtliche Kabel und Leitungen müssen fest, unbeschädigt, isoliert und ausrei-<br>chend dimensioniert sein. Lose Verbindungen, angeschmorte, beschädigte oder<br>unterdimensionierte Kabel und Leitungen sofort von einem autorisierten Fachbe-<br>trieb instandsetzen lassen.                        |  |  |  |  |  |
|                            | Wartung und Instandsetzung dürfen nur durch einen autorisierten Fachbetrieb<br>erfolgen.                                                                                                    |  |  |  |  |  |
|                            | Bei fremdbezogenen Teilen ist nicht gewährleistet, dass diese beanspruchungs-<br>und sicherheitsgerecht konstruiert und gefertigt sind. Nur Original-Ersatzteile<br>verwenden (gilt auch für Normteile).                                                                                             |  |  |  |  |  |
|                            | Ohne Genehmigung des Herstellers keine Veränderungen, Ein- oder Umbauten<br>am Gerät vornehmen.                                                                                                    |  |  |  |  |  |
|                            | Bauteile in nicht einwandfreiem Zustand sofort austauschen.                                                                                                    |  |  |  |  |  |
| Urheberrecht               | Das Urheberrecht an dieser Bedienungsanleitung verbleibt beim Hersteller.                                                                                                    |  |  |  |  |  |
|                            | Text und Abbildungen entsprechen dem technischen Stand bei Drucklegung.<br>Änderungen vorbehalten. Der Inhalt der Bedienungsanleitung begründet keiner-<br>lei Ansprüche seitens des Käufers. Für Verbesserungsvorschläge und Hinweise<br>auf Fehler in der Bedienungsanleitung sind wir dankbar.    |  |  |  |  |  |
| Datensicherheit            | Für die Datensicherung von Änderungen gegenüber den Werkseinstellungen ist<br>der Anwender verantwortlich. Im Falle gelöschter persönlicher Einstellungen<br>haftet der Hersteller nicht.                                                                                                    |  |  |  |  |  |

### Gerätebeschreibung Der Fronius Smart Meter ist ein bidirektionaler Stromzähler zur Optimierung des Eigenverbrauchs und zur Erfassung der Lastkurve des Haushalts. Gemeinsam mit dem Fronius Wechselrichter, dem Fronius Datamanager und der Fronius Datenschnittstelle ermöglicht der Fronius Smart Meter eine übersichtliche Darstellung des eigenen Stromverbrauchs.

Der Zähler misst den Leistungsfluss zu den Verbrauchern oder zum Netz und leitet die Informationen über die ModBus RTU/RS485-Kommunikation an den Fronius Wechselrichter weiter.

### **⚠** VORSICHT!

### Sicherheitshinweise beachten und befolgen!

Die Nicht-Beachtung der Sicherheitshinweise führt zu Schaden an Mensch und Gerät.

- Die Stromversorgung ausschalten, bevor ein Netzanschluss hergestellt wird.
- Sicherheitshinweise beachten.

### Symbole am Gerät

Am Fronius Smart Meter befinden sich technische Daten, Kennzeichnungen und Sicherheitssymbole. Diese dürfen weder entfernt noch übermalt werden. Die Hinweise und Symbole warnen vor Fehlbedienung, woraus schwerwiegende Personen- und Sachschäden resultieren können.

### Symbole am Leistungsschild:

### CE-Kennzeichnung

Alle erforderlichen und einschlägigen Normen sowie Richtlinien im Rahmen der einschlägigen EU-Richtlinie werden eingehalten, sodass die Geräte mit dem CE-Kennzeichen ausgestattet sind.

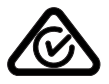

### RCM (Regulatory Compliance Mark)

Alle entsprechenden Regulierungsanforderungen in Australien und Neuseeland werden in Bezug auf Sicherheit und elektromagnetische Verträglichkeit sowie spezielle Anforderungen für funktechnische Geräte eingehalten.

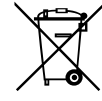

### WEEE-Kennzeichnung

Gemäß Europäischer Richtlinie 2012/19/EU über Elektro- und Elektronik-Altgeräte und Umsetzung in nationales Recht, müssen verbrauchte Elektrogeräte getrennt gesammelt und einer umweltgerechten Wiederverwertung zugeführt werden. Stellen Sie sicher, dass Sie Ihr gebrauchtes Gerät bei Ihrem Händler zurückgeben oder holen Sie Informationen über ein lokales, autorisiertes Sammel- und Entsorgungssystem ein. Ein Ignorieren dieser EU Direktive kann zu potentiellen Auswirkungen auf die Umwelt und Ihre Gesundheit führen!

### Positionierung

Der Fronius Smart Meter kann an zwei möglichen Standorten im System, am Einspeisepunkt und am Verbrauchspunkt, installiert werden.

## **Positionierung am Einspeisepunkt** Die Positionierung des Fronius Smart Meter am Einspeisepunkt.

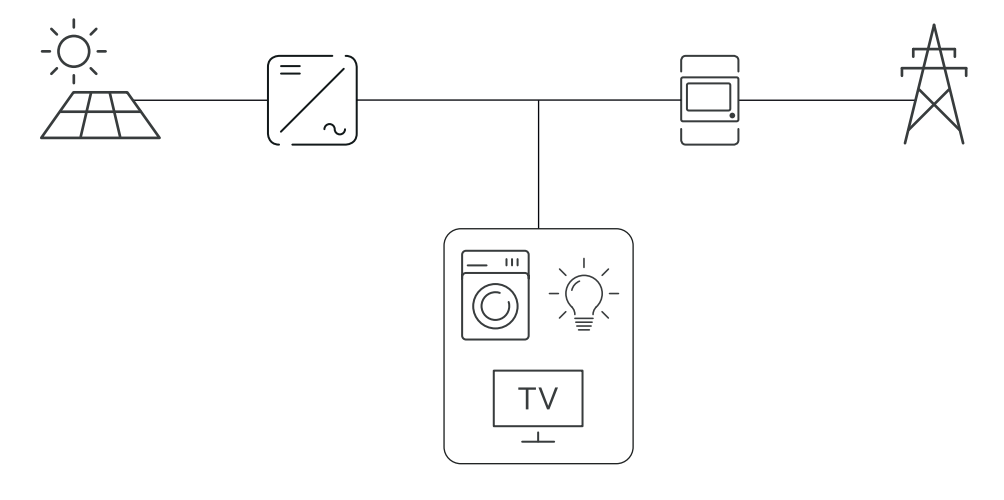

**Positionierung am Verbrauchspunkt** Die Positionierung des Fronius Smart Meter am Verbrauchspunkt.

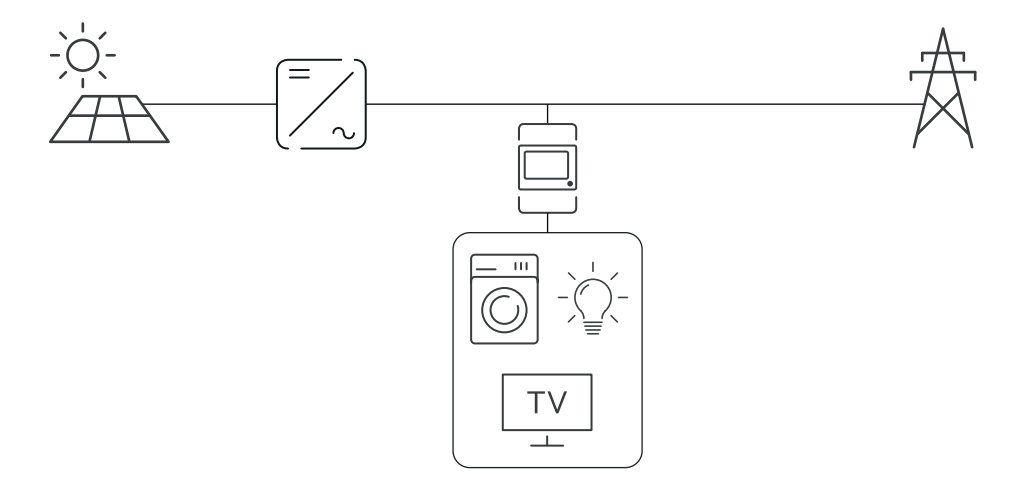

## Installation

| Checkliste In-<br>stallation | Informationen zur Installation sind aus den nachfolgend verwiesenen Kapiteln zu entnehmen:                                                                                                    |  |  |  |  |  |
|------------------------------|----------------------------------------------------------------------------------------------------|--|--|--|--|--|
|                              | Die Stromversorgung ausschalten, bevor ein Netzanschluss hergestellt wird.                                                                                                    |  |  |  |  |  |
|                              | Den Fronius Smart Meter montieren (siehe Montage auf Seite 8).                                                                                                    |  |  |  |  |  |
|                              | Leitungs-Schutzschalter oder Sicherungsautomaten und Trenner an-<br>schließen (siehe Schutzbeschaltung auf Seite 8).                                                                                                    |  |  |  |  |  |
|                              | 4 Das Netzkabel mit dem Fronius Smart Meters verbinden (siehe <b>Verkabelung</b> auf Seite <b>9</b> ).                                                                                                    |  |  |  |  |  |
|                              | 5 Die Ausgangsklemmen des Fronius Smart Meters mit dem Fronius Wechsel-<br>richter verbinden (siehe <b>Datenkommunikations-Leitung am Wechselrichter</b><br><b>anschließen</b> auf Seite <b>10</b> ).                                                                                                    |  |  |  |  |  |
|                              | 6 Falls erforderlich Abschlusswiderstände setzen (siehe Abschluss-Wi-<br>derstände auf Seite 11).                                                                                                    |  |  |  |  |  |
|                              | 7 Durch Ziehen an jedem Draht und Stecker sicherstellen, dass diese sicher an den Klemmenblöcken angebracht sind.                                                                                                    |  |  |  |  |  |
|                              | 8 Stromversorgung des Fronius Smart Meters einschalten.                                                                                                    |  |  |  |  |  |
|                              | Die Firmware-Version des Fronius Wechselrichters überprüfen. Um die Kom-<br>patibilität zwischen Wechselrichter und Fronius Smart Meter sicherzustellen,<br>muss die Software stets auf dem neuesten Stand gehalten werden. Das Up-<br>date kann über die Wechselrichter-Website oder über Solar.web gestartet<br>werden. |  |  |  |  |  |
|                              | Falls mehrere Fronius Smart Meter im System verbaut sind, Adresse einstel-<br>len (siehe "Adresse einstellen" unter Adresse des Fronius Smart Meters ein-<br>stellen auf Seite 17).                                                                                                    |  |  |  |  |  |
|                              | <ul> <li>Zähler konfigurieren und in Betrieb nehmen (siehe Inbetriebnahme auf Seite 21).</li> </ul>                                                                                                    |  |  |  |  |  |
| Montage                      | Der Fronius Smart Meter kann auf einer DIN-Hutschiene 35 mm montiert wer-<br>den. Das Gehäuse hat eine Abmessung von 2 TE nach DIN 43880                                                                                                    |  |  |  |  |  |
| Schutzbeschal-<br>tung       | Der Fronius Smart Meter ist ein fest verkabeltes Gerät und benötigt eine Trenn-<br>einrichtung (Schutzschalter, Schalter oder Trenner) und einen Überstrom-Schutz<br>(Sicherungsautomat oder Leitungs-Schutzschalter).                                                                                                    |  |  |  |  |  |
|                              | Der Fronius Smart Meter verbraucht nur 10-30 mA, sodass die Nennkapazität<br>sämtlicher Schalter, Trenner, Sicherungen und/oder Leitungs-Schutzschalter<br>durch die Drahtstärke, die Netzspannung und die erforderliche Unterbrechungs-<br>kapazität bestimmt wird.                                                      |  |  |  |  |  |

- Schalter, Trenner und Schutzschalter müssen sich in Sichtweite und möglichst nahe am Fronius Smart Meter befinden und müssen einfach zu bedienen sein.
- Leitungs-Schutzschalter oder Sicherungsautomaten verwenden, die für max. 63 Ampere bemessen sind.
- Zur Überwachung von mehr als einer Netzspannung verbundene Leitungs-Schutzschalter verwenden.
- Die Leitungs-Schutzschalter oder Sicherungsautomaten müssen die Netz-Anschlussklemme, welche mit der Bezeichnung L1 gekennzeichnet ist, schützen. In den seltenen Fällen, in denen der Neutralleiter einen Überstromschutz hat, muss die Überstrom-Schutzeinrichtung gleichzeitig sowohl neutrale als auch nicht geerdete Leitungen unterbrechen.
- Der Schaltkreisschutz/ die Trenneinrichtung muss die Anforderungen von IEC 60947-1 und IEC 60947-3, sowie alle nationalen und lokalen Bestimmungen für elektrische Anlagen erfüllen.

### Verkabelung

### WARNUNG!

### Gefahr durch Netzspannung.

Ein elektrischer Schlag kann tödlich sein.

 Vor dem Anschließen der Netzspannungs-Eingänge an dem Fronius Smart Meter die Stromversorgung ausschalten.

### WICHTIG!

Pro Schraubklemme nicht mehr als ein Kabel anschließen. Bei Bedarf Klemmenblöcke verwenden.

Anschlussquerschnitt Strompfad:

- Draht (starr): min. 1 mm² / max. 16 mm²
- Draht (flexibel): min. 1 mm² / max. 10 mm²
- Empfohlenes Drehmoment: 1,2 Nm / max. 1,4 Nm

Anschlussquerschnitt Datenkommunikation und Neutralleiter:

- Draht (starr): min. 0,05 mm² / max. 4 mm²
- Draht (flexibel): min. 0,05 mm² / max. 2,5 mm²
- Empfohlenes Drehmoment: 0,5 Nm / max. 0,8 Nm

Jede Spannungsleitung gemäß der unten stehenden Grafik mit der Klemmleiste verbinden.

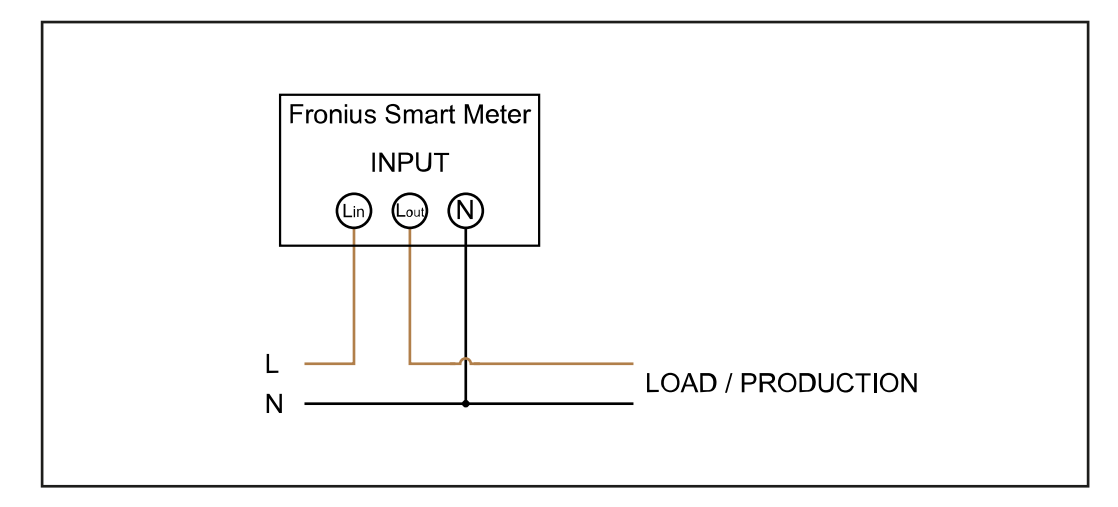

Datenkommunikations-Leitung am Wechselrichter anschließen

### Fronius SnapINveter:

Die Datenkommunikations-Anschlüsse des Fronius Smart Meters mit der Fronius Anlagenüberwachung im Wechselrichter verbinden. Es können mehrere Smart Meter im System verbaut werden, siehe Kapitel **Multizähler-System - Fronius SnapINverter** auf Seite **14** 

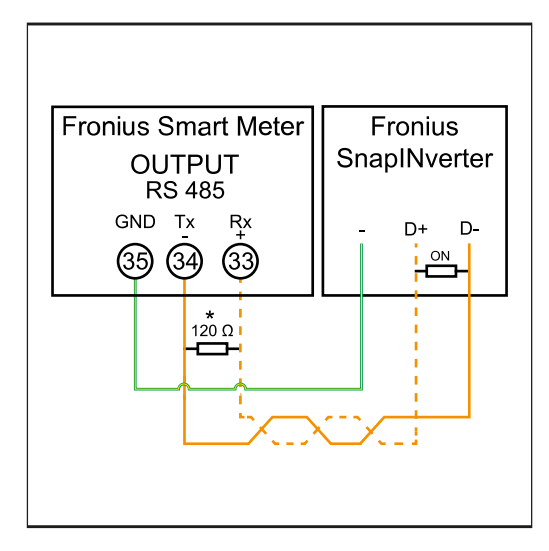

35 mit - verbinden.
 34 mit D- verbinden.

**3 33** mit **D+** verbinden.

### Fronius GEN24 Wechselrichter:

Die Datenkommunikations-Anschlüsse des Fronius Smart Meters mit der Modbus-Schnittstelle des Fronius GEN24 Wechselrichters verbinden. Es können mehrere Smart Meter im System verbaut werden, siehe Kapitel **Multizähler-System - Fronius GEN24 Wechselrichter** auf Seite **16** 

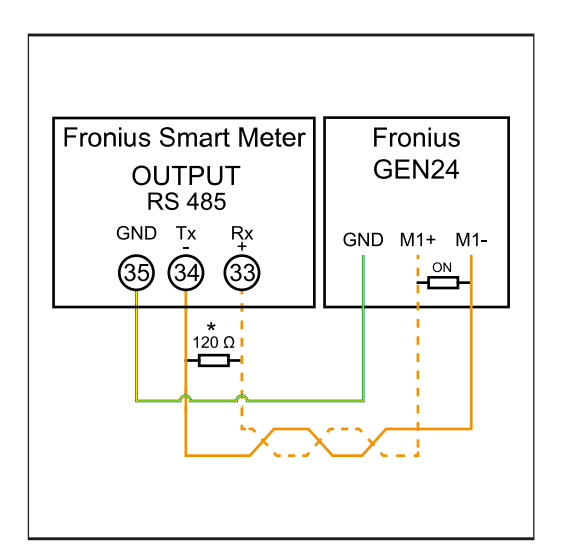

**1 35** mit **GND** verbinden.

**2 34** mit **M1-** verbinden.

**3 33** mit **M1+** verbinden.

### WICHTIG!

### Weitere Informationen zur erfolgreichen Inbetriebnahme.

Folgende Hinweise zum Anschließen der Datenkommunikations-Leitung am Wechselrichter beachten.

- ► Kabel vom Typ CAT5 oder höher verwenden.
- ► Für zusammen gehörende Datenleitungen (D+, D- und M1+,M1-) ein gemeinsam verdrilltes Kabelpaar verwenden.
- Sind die Ausgangskabel nahe der Netzverkabelung, Drähte oder Kabel die auf 300 V bis 600 V ausgerichtet sind, verwenden (niemals weniger als die Betriebsspannung).
- Doppelt isolierte oder ummantelte Ausgangskabel verwenden, wenn sich diese in der N\u00e4he von blanken Leitern befinden.
- Abgeschirmte Twisted-Pair-Kabel verwenden, um Störungen zu vermeiden.
- Die Ausgänge des Fronius Smart Meters sind galvanisch von gefährlichen Spannungen getrennt.

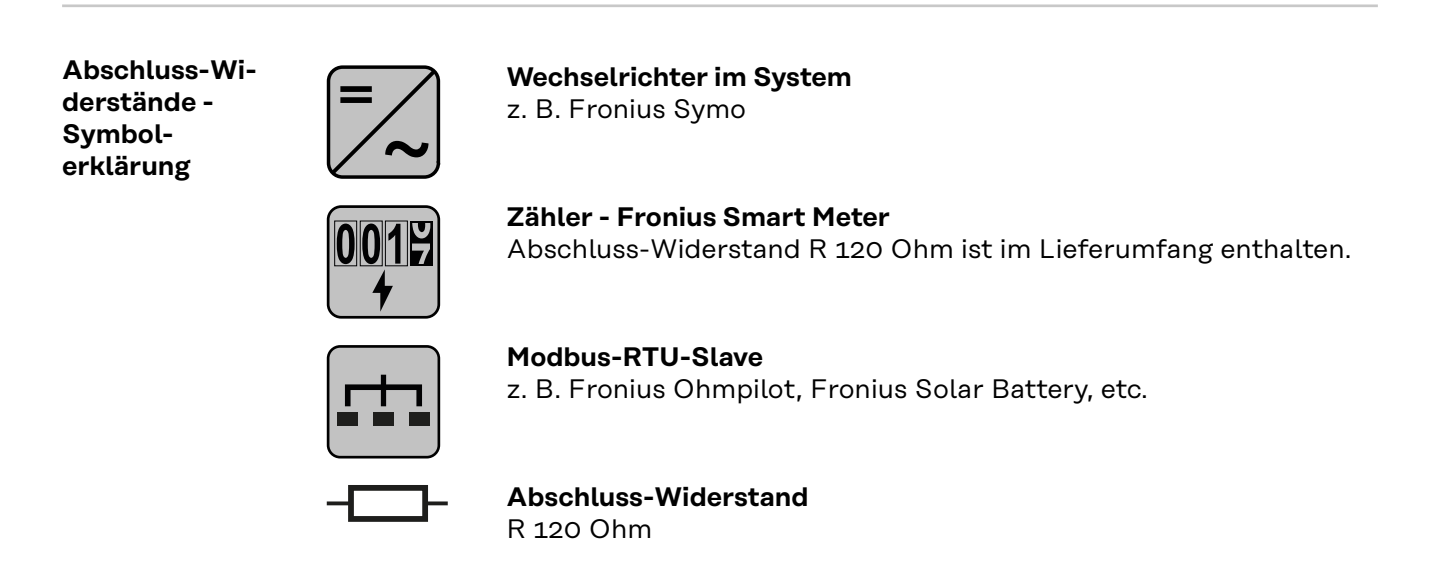

Abschluss-Widerstände Auf Grund von Interferenzen wird die Verwendung von Abschluss-Widerständen gemäß der nachfolgenden Übersicht für eine einwandfreie Funktion empfohlen.

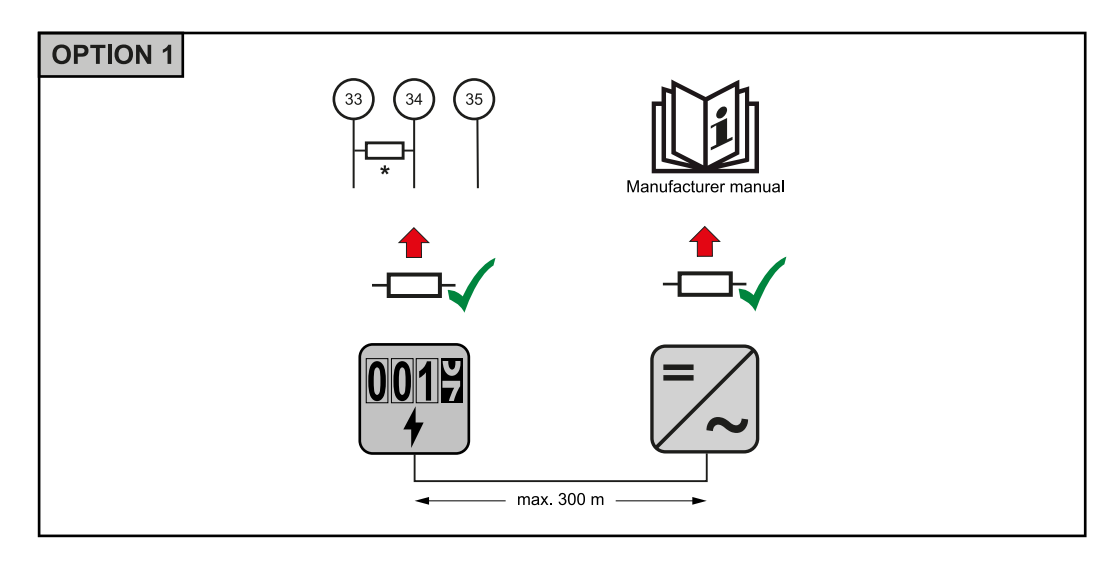

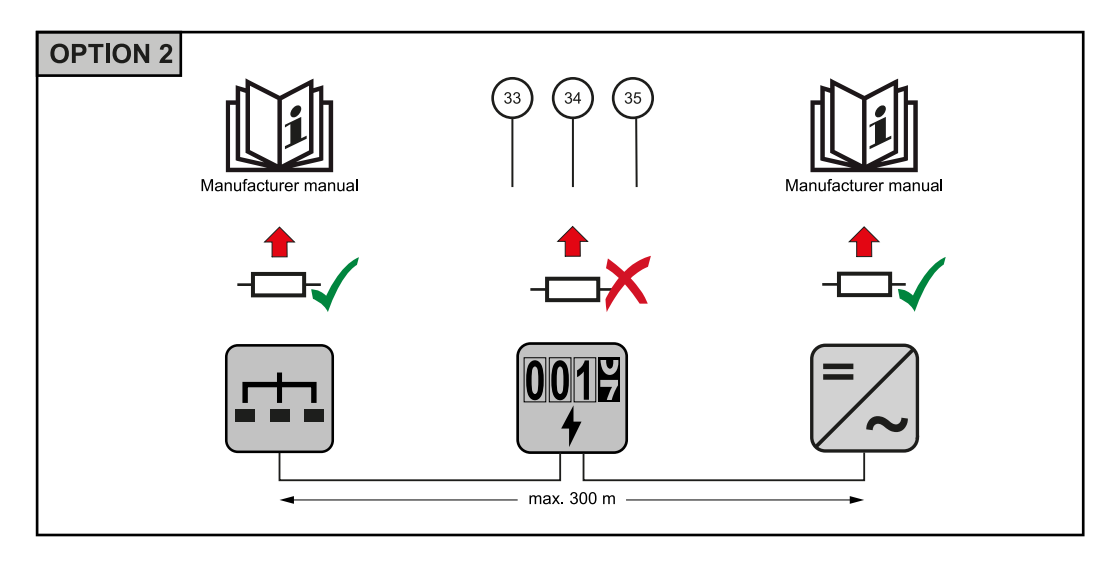

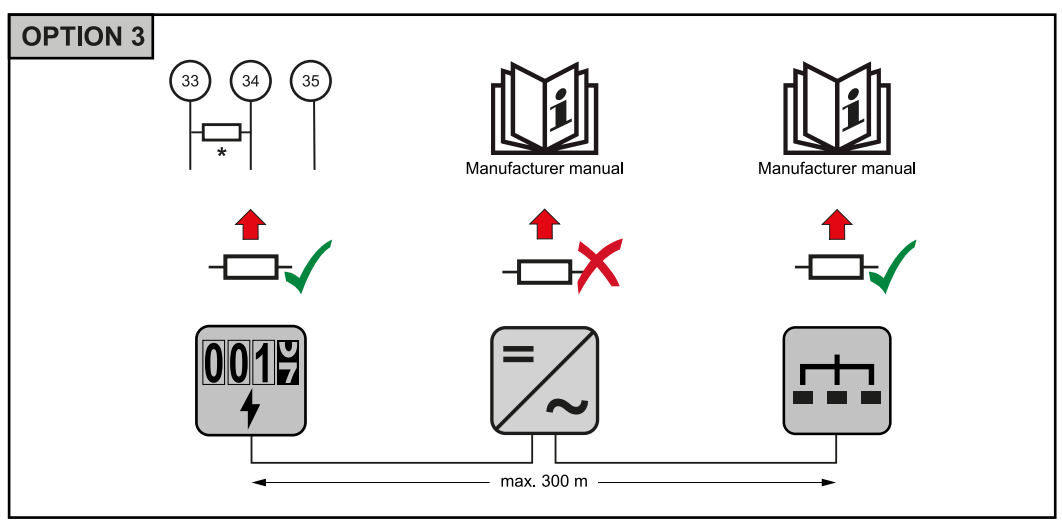

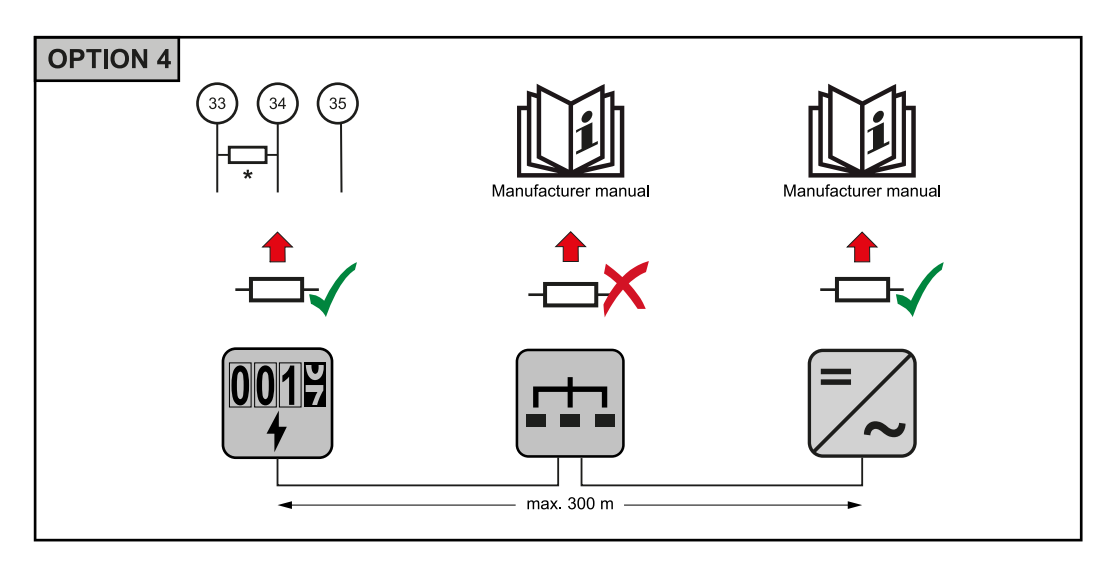

\* Der Abschluss-Widerstand beim Fronius Smart Meter wird zwischen **33** und **34** hergestellt. Der Abschluss-Widerstand R 120 Ohm liegt dem Fronius Smart Meter bei.

Multizähler-System - Symbolerklärung

### Stromnetz

versorgt die Verbraucher im System wenn nicht ausreichend Leistung von den PV-Modulen oder der Batterie zur Verfügung steht.

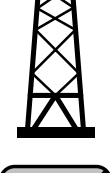

## **—**~

### **Wechselrichter im System**

z. B. Fronius Primo, Fronius Symo, etc.

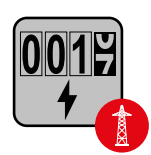

### Verrechnungszähler

misst die für die Abrechnung von Strommengen relevanten Messdaten (vor allem die Kilowattstunden von Netzbezug und Netzeinspeisung). Auf Basis der verrechnungsrelevanten Daten stellt der Stromlieferant einen Netzbezug in Rechnung, und der Abnehmer des Überschusses vergütet die Netzeinspeisung.

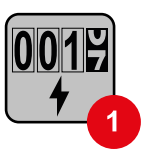

### Primärzähler

erfasst die Lastkurve des Systems und stellt die Messdaten für das Energy Profiling im Fronius Solar.web bereit. Der Primärzähler steuert ebenfalls die dynamische Einspeiseregelung.

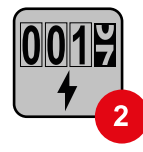

### Sekundärzähler

erfasst die Lastkurve einzelner Verbraucher (z. B. Waschmaschiene, Lampen, Fernseher, Wärmepumpe, etc.) im Verbrauchszweig und stellt die Messdaten für das Energy Profiling im Fronius Solar.web bereit.

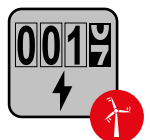

### Erzeugerzähler

erfasst die Lastkurve einzelner Erzeuger (z. B. Windkraftanlage) im Verbrauchszweig und stellt die Messdaten für das Energy Profiling im Fronius Solar.web bereit.

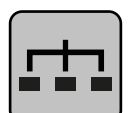

### Modbus-RTU-Slave

z. B. Fronius Ohmpilot, Fronius Solar Battery, etc.

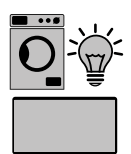

### Verbraucher im System

z. B. Waschmachine, Lampen, Fernseher, etc.

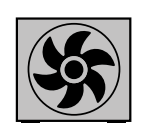

Zusätzliche Verbraucher im System z. B. Wärmepumpe

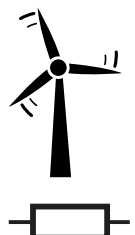

Zusätzliche Erzeuger im System z. B. Windkraftanlage

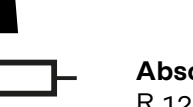

**Abschluss-Widerstand** R 120 Ohm Modbus Teilnehmer - Fronius SnapINverter An der Modbus Anschlussklemme können max. 4 Modbus Teilnehmer angeschlossen werden.

### WICHTIG!

Pro Wechselrichter kann nur ein Primärzähler, eine Batterie und ein Ohmpilot angeschlossen werden. Auf Grund des hohen Datentransfers der Batterie, belegt die Batterie 2 Teilnehmer.

### **Beispiel:**

| Eingang | Batterie     | Fronius<br>Ohmpilot | Anzahl<br>Primärzähler | Anzahl<br>Sekundärzähler |
|---------|--------------|---------------------|------------------------|--------------------------|
|         |              |                     | 1                      | О                        |
| snql    |              | $\mathbf{x}$        | 1                      | 1                        |
| Μοά     | $\bigotimes$ |                     | 1                      | 2                        |
|         | $\bigotimes$ | $\bigotimes$        | 1                      | 3                        |

### Multizähler-System - Fronius SnapINverter

Werden mehrere Fronius Smart Meter verbaut, muss für jeden eine eigene Adresse (siehe **Adresse des Fronius Smart Meters einstellen** auf Seite **17**) eingestellt werden. Der Primärzähler erhält immer die Adresse **1**. Alle weiteren Zähler werden im Adressbereich von 2 bis **14** durchnummeriert. Es können verschiedene Fronius Smart Meter Leistungsklassen gemeinsam verwendet werden.

### WICHTIG!

Max. 3 Sekundärzähler im System verwenden. Zur Vermeidung von Interferenzen wird empfohlen die Abschlusswiderstände gemäß dem Kapitel **Abschluss-Wi-derstände** auf Seite **11** zu installieren.

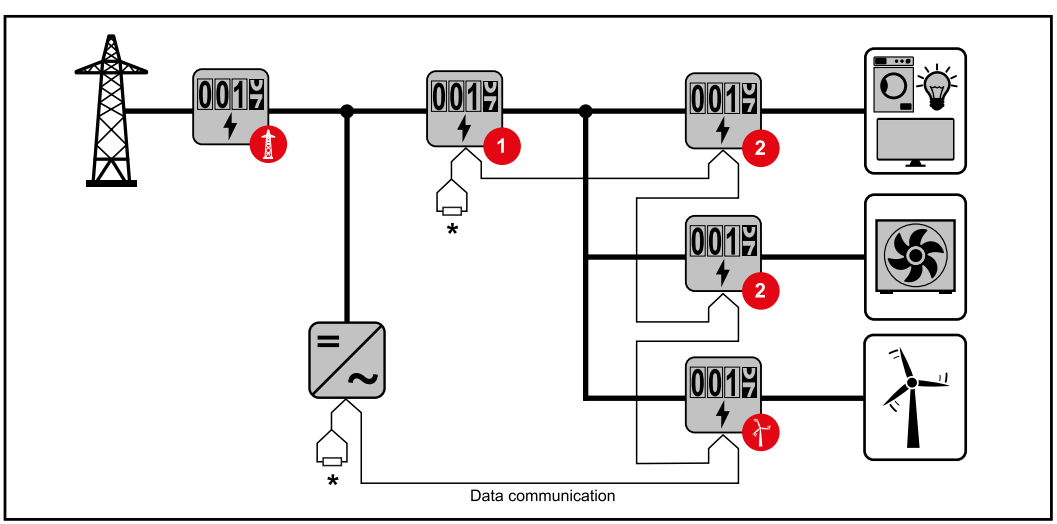

Position des Primärzählers im Verbrauchszweig. \*Abschluss-Widerstand R 120 Ohm

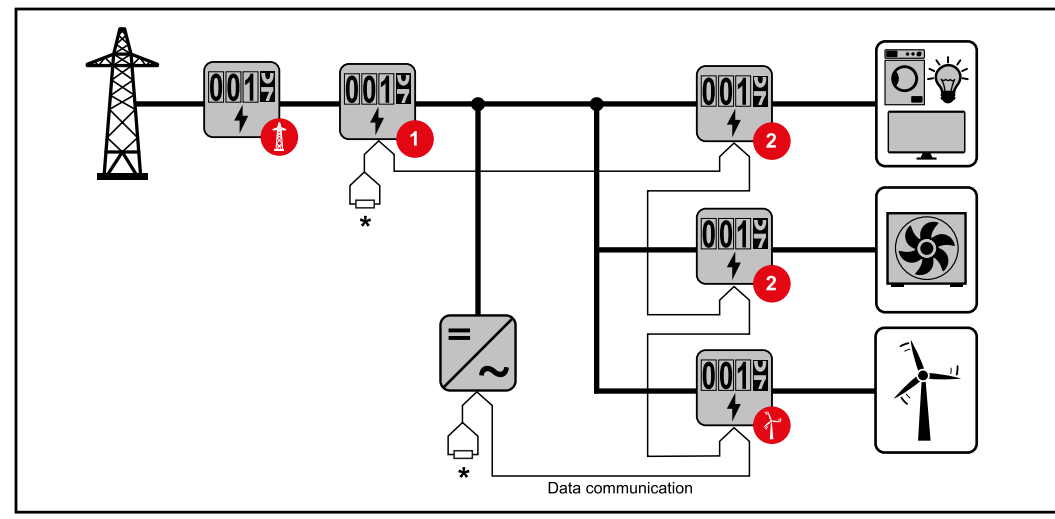

Position des Primärzählers am Einspeisepunkt. \*Abschluss-Widerstand R 120 Ohm

### Folgendes muss in einem Multizähler-System beachtet werden:

- Jede Modbus Adresse nur einmal vergeben.
- Die Platzierung der Abschlusswiderstände f
  ür jeden Kanal individuell durchf
  ühren.

Modbus Teilneh-<br/>mer - FroniusDie Eingänge MO und M1 können frei gewählt werden. An der Modbus Anschluss-<br/>klemme können auf den Eingängen MO und M1 jeweils max. 4 Modbus Teilnehmer<br/>angeschlossen werden.

### WICHTIG!

Pro Wechselrichter kann nur ein Primärzähler, eine Batterie und ein Ohmpilot angeschlossen werden. Auf Grund des hohen Datentransfers der Batterie, belegt die Batterie 2 Teilnehmer.

| Eingang          | Batterie     | Fronius<br>Ohmpilot | Anzahl<br>Primärzähler | Anzahl<br>Sekundärzähler |
|------------------|--------------|---------------------|------------------------|--------------------------|
| 0                | $\bigotimes$ | $\bigotimes$        | 0                      | 4                        |
| (OM)             |              | $\bigotimes$        | 0                      | 2                        |
| Σ                |              |                     | 0                      | 1                        |
| 1 sudbom<br>(1M) | 8            | $\bigotimes$        | 1                      | 3                        |

### Beispiel 1:

### **Beispiel 2:**

| Eingang   | Batterie     | Fronius<br>Ohmpilot | Anzahl<br>Primärzähler | Anzahl<br>Sekundärzähler |
|-----------|--------------|---------------------|------------------------|--------------------------|
| (oM) (OM) | $\bigotimes$ | 8                   | 1                      | 3                        |

| Eingang | Batterie     | Fronius<br>Ohmpilot | Anzahl<br>Primärzähler | Anzahl<br>Sekundärzähler |
|---------|--------------|---------------------|------------------------|--------------------------|
| t "     | $\bigotimes$ | $\mathbf{x}$        | 0                      | 4                        |
| (EM)    |              | $\mathbf{\otimes}$  | 0                      | 2                        |
| Σ       |              |                     | 0                      | 1                        |

### Multizähler-System - Fronius GEN24 Wechselrichter

Werden mehrere Fronius Smart Meter verbaut, muss für jeden eine eigene Adresse (siehe Adresse des Fronius Smart Meters einstellen auf Seite 17) eingestellt werden. Der Primärzähler erhält immer die Adresse 1. Alle weiteren Zähler werden im Adressbereich von 2 bis 14 durchnummeriert. Es können verschiedene Fronius Smart Meter Leistungsklassen gemeinsam verwendet werden.

### WICHTIG!

Max. 7 Sekundärzähler im System verwenden. Zur Vermeidung von Interferenzen wird empfohlen die Abschlusswiderstände gemäß dem Kapitel **Abschluss-Wi**derstände auf Seite **11** zu installieren.

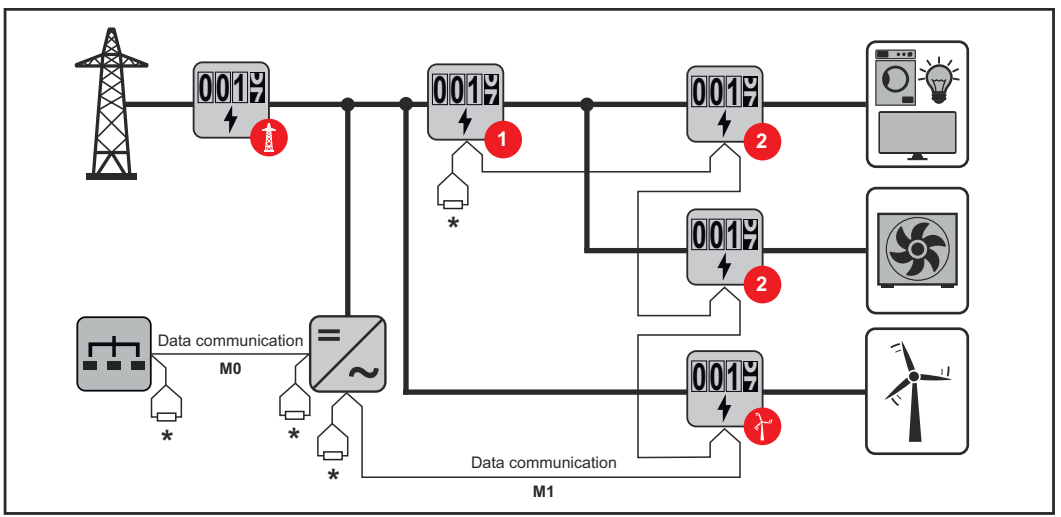

Position des Primärzählers im Verbrauchszweig. \*Abschluss-Widerstand R 120 Ohm

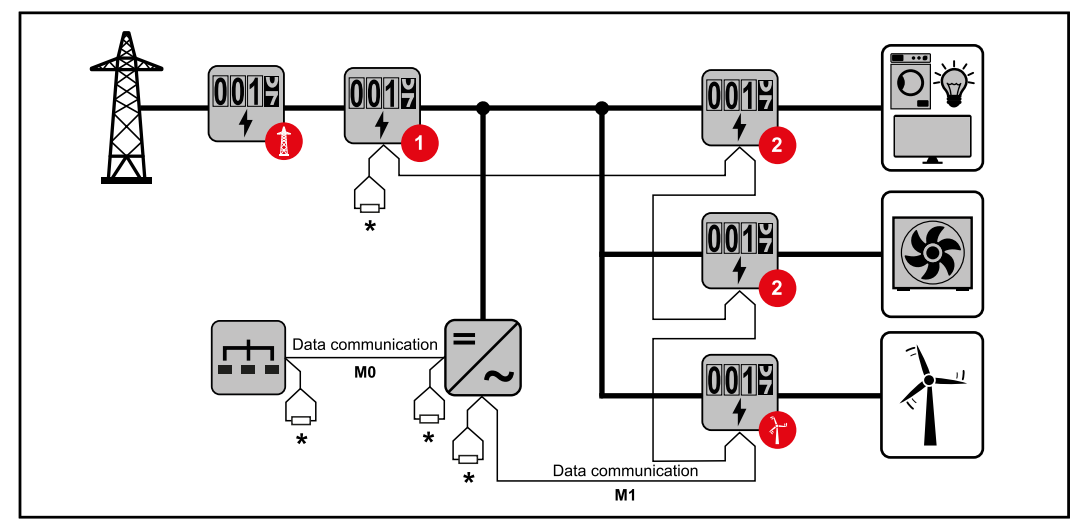

Position des Primärzählers am Einspeisepunkt. \*Abschluss-Widerstand R 120 Ohm

|                                   | <ul> <li>Folgendes muss in einem Multizähler-System beachtet werden:</li> <li>Den Primärzähler und die Batterie auf unterschiedliche Kanäle anschließen (empfohlen).</li> <li>Die übrigen Modbus-Teilnehmer gleichmäßig verteilen.</li> <li>Jede Modbus Adresse nur einmal vergeben.</li> <li>Die Platzierung der Abschlusswiderstände für jeden Kanal individuell durchführen.</li> </ul> |                       |                                    |                                                                                                    |
|-----------------------------------|----------------------------------------------------------------------------------------------------|-----------------------|------------------------------------|----------------------------------------------------------------------------------------------------|
| Menüstruktur                      | Eine grafis<br>nen Benut                                                                                                    | sche Dar<br>tzerinfor | stellung der Mer<br>mation entnomm | nüstruktur kann der im Lieferumfang enthalte-<br>nen werden.                                                                                          |
| Adresse des Fro-                  | Symbol                                                                                                    | Name                  | Event                              | Funktion                                                                                                    |
| nius Smart Me-<br>ters einstellen |                                                                                                    | Prog                  | 1 x 🖑                              | erhöht den eingestellten Wert                                                                                                    |
|                                   |                                                                                                    | Prog                  | 2 Sekunden 🖑                       | weiter zum nächsten Menüpunkt                                                                                                    |
|                                   | SI<br>C                                                                                                    |                       |                                    | <ol> <li>Prog" 2 Sekunden drücken, um<br/>die Code-Eingabe aufzurufen.</li> <li>Passwort "2633" eingeben. Mit<br/>"Prog" den Wert erhöhen.</li> </ol> |

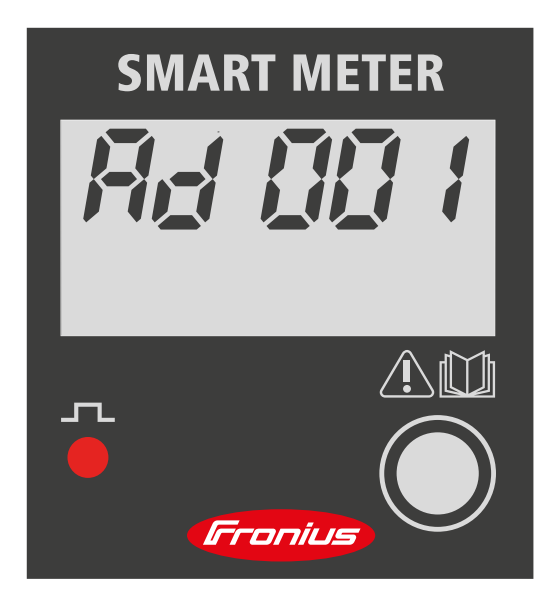

3 "Prog" 2 Sekunden drücken, um zum Menüpunkt "Ad" (Adresse) zu wechseln.

4 Gewünschte Adresse einstellen.

- Zulässige Werte: 1 - 14

### WICHTIG!

Alle anderen Einstellungen überspringen und unverändert lassen.

Betriebs-Parameter Fronius Smart Meter ablesen

| Symbol | Name | Event        | Funktion                                                    |
|--------|------|--------------|-------------------------------------------------------------|
|        | Prog | 1 x 🖱        | weiter zur nächsten Anzeige                                 |
|        | Prog | 2 Sekunden 🖑 | Wert zurücksetzen / zu den Grundeinstel-<br>lungen wechseln |

Die folgenden Abbildungen sind symbolhafte Darstellungen. Die angezeigten Werten variieren bei jedem einzelnen Gerät.

| Anzeige                                     | Beschreibung                                                                                     |
|---------------------------------------------|--------------------------------------------------------------------------------------------------|
| SMART METER<br>DDS 58.0<br>k W h $\diamond$ | Verbrauchte Gesamt-Wirk-<br>energie                                                              |
| 00058.0<br>kWh C                            | <b>Produzierte Gesamt-Wirk-<br/>energie</b><br>2 Sekunden drücken, um den<br>Wert zurückzusetzen |
| 00558.0<br>khVAF ©                          | Gesamt-Blindenergie                                                                              |

| Anzeige               | Beschreibung                                      |
|-----------------------|---------------------------------------------------|
| 00058.0<br>khVAF (    | Teil-Blindenergie                                 |
|                       | Strom                                             |
| 45.00                 | 2 Sekunden drücken, um den<br>Wert zurückzusetzen |
| 23,0.0                | Spannung                                          |
| <i>2.454</i><br>k W   | Wirkleistung                                      |
| <b>4.254</b><br>k VAF | Blindleistung                                     |
| k V Å                 | Scheinleistung                                    |
| 5 <i>0.0</i><br>F     | Frequenz                                          |
| PF 0.89               | Leistungsfaktor                                   |

| Anzeige                        | Beschreibung                                                                           |
|--------------------------------|----------------------------------------------------------------------------------------|
| 00089                          | Betriebsstunden                                                                        |
| h                              | 2 Sekunden drücken, um den<br>Wert zurückzusetzen                                      |
| Anzeige                        | Beschreibung                                                                           |
| E-5 18                         | Interne Betriebsdaten                                                                  |
|                                | Drücken, um wieder zur Anzei-<br>ge "Verbrauchte Gesamt-Wirk-<br>energie" zu gelangen. |
|                                | 2 Sekunden drücken, um zu<br>den Grundeinstellungen zu ge-<br>langen                   |
| Pr Ndb                         | Protokoll Kommunikation                                                                |
| Rd (                           | Adresse RS485                                                                          |
| <i>b- 9.60</i><br><sup>k</sup> | Geschwindigkeit RS485                                                                  |
| Py non                         | Paritätsbit                                                                            |
| FXXXXX                         | Version                                                                                |

Inbetriebnahme

## Fronius SnapINverter

| Allgemeines                                           | <b>WICHTIG!</b> Einstellungen im Menüpunkt "Zähler" dürfen nur von geschultem<br>Fachpersonal durchgeführt werden!                                                                                                    |  |
|-------------------------------------------------------|----------------------------------------------------------------------------------------------------|--|
|                                                       | Für den Menüpunkt "Zähler" ist die Eingabe des Service-Passworts erforderlich.                                                                                                    |  |
|                                                       | Dreiphasige oder einphasige Fronius Smart Meter können verwendet werden. Die<br>Auswahl erfolgt in beiden Fällen über den Punkt "Fronius Smart Meter". Der<br>Fronius Datamanager ermittelt automatisch den Zählertyp.                                                                                |  |
|                                                       | Ein Primärzähler und mehrere Sekundärzähler können ausgewählt werden. Der<br>Primärzähler muss zuerst konfiguriert werden, bevor ein Sekundärzähler aus-<br>gewählt werden kann.                                                                                                    |  |
| Verbindung zum<br>Fronius Datama-<br>nager herstellen | Access Point:                                                                                                    |  |
| -                                                     | Am Display des Wechselrichters das Menü <b>"Setup"</b> auswählen und den <b>"Wi-Fi</b> Access Point" aktivieren.                                                                                                    |  |
|                                                       | Die Verbindung zum Wechselrichter in den Netzwerkeinstellungen herstellen (der Wechselrichter wird mit dem Namen "Fronius_240.XXXXXX" angezeigt).                                                                                                    |  |
|                                                       | 3 Passwort vom Display des Wechselrichters eingeben und bestätigen.                                                                                                    |  |
|                                                       | In die Adressleiste des Browsers die IP-Adresse http://192.168.250.181 ein-<br>geben und bestätigen.                                                                                                    |  |
|                                                       | Die Startseite des Fronius Datamanagers wird angezeigt.                                                                                                    |  |
|                                                       | LAN:                                                                                                    |  |
|                                                       | <b>1</b> Den Fronius Datamanager und Computer mit einem LAN-Kabel verbinden.                                                                                                    |  |
|                                                       | Den Fronius Datamanager IP-Switch auf Position ,A' schalten.                                                                                                    |  |
|                                                       | In die Adressleiste des Browsers die IP-Adresse http://169.254.0.180 einge-<br>ben und bestätigen.                                                                                                    |  |
| Fronius Smart<br>Meter als                            | <ul> <li>Die Webseite des Fronius Datamanagers aufrufen.</li> <li>Webbrowser öffnen</li> </ul>                                                                                                    |  |
| Primärzähler<br>konfigurieren                         | <ul> <li>In die Adressleiste des Browsers die IP-Adresse (IP-Adresse für WLAN:<br/>192.168.250.181, IP-Adresse für LAN: 169.254.0.180) oder den Host-<br/>und Domainnamen des Fronius Datamanagers eingeben und bestätigen.</li> <li>Die Webseite des Fronius Datamanagers wird angezeigt.</li> </ul> |  |
|                                                       | 2 Auf die Schaltfläche "Einstellungen" klicken.                                                                                                    |  |
|                                                       | Im Login-Bereich mit Benutzer "service" und dem Service-Passwort anmel-<br>den.                                                                                                    |  |
|                                                       | 4 Den Menübereich <b>"Zähler"</b> aufrufen.                                                                                                    |  |
|                                                       | 5 Den Primärzähler in der Dropdown-Liste auswählen.                                                                                                    |  |
|                                                       | 6 Auf die Schaltfläche "Einstellungen" klicken.                                                                                                    |  |
|                                                       | Im Pop-up-Fenster die Z\u00e4hlerposition des Z\u00e4hlers (Einspeisepunkt oder Ver-<br>brauchspunkt) einstellen. Weitere Informationen zur Position des Fronius<br>Smart Meter unter Positionierung auf Seite 6.                                                                                     |  |

| 8 | Auf die Schaltfläche "Ok" klicken, wenn der Status OK angezeigt wird. Wird |
|---|----------------------------------------------------------------------------|
|   | der Status Zeitüberschreitung angezeigt, den Vorgang wiederholen.          |

9 Auf die Schaltfläche 🗸 klicken, um die Einstellungen zu speichern.

Der Fronius Smart Meter ist als Primärzähler konfiguriert.

In dem Menübereich **"Aktuelle Gesamtansicht"** wird die Leistung der PV-Module, der Eigenverbrauch, die Netzeinspeisung und Batterieladung (falls vorhanden) angezeigt.

Fronius Smart Meter als Sekundärzähler konfigurieren

| 1   | die Webseite des | Fronius Datamanagers   | aufrufen. |
|-----|------------------|------------------------|-----------|
| - 1 |                  | r ronnao Bacannanagoro | aanaron   |

- Webbrowser öffnen.
  - In die Adressleiste des Browsers die IP-Adresse (IP-Adresse für WLAN: 192.168.250.181, IP-Adresse für LAN: 169.254.0.180) oder den Hostund Domainnamen des Fronius Datamanagers eingeben und bestätigen.
  - Die Webseite des Fronius Datamanagers wird angezeigt.
- 2 Auf die Schaltfläche **"Einstellungen"** klicken.

Im Login-Bereich mit Benutzer **"service"** und dem Service-Passwort anmelden.

- 4 Den Menübereich **"Zähler"** aufrufen.
- 5 Den Sekundärzähler in der Dropdown-Liste auswählen.
- 6 Auf die Schaltfläche "Hinzufügen" klicken.
- **7** Den Namen des Sekundärzählers im Eingabefeld **"Bezeichnung"** eingeben.
- 8 Im Eingabefeld "Modbus Adresse" die zuvor vergebene Adresse eingeben.
- **9** Die Beschreibung des Zählers ergänzen.
- **10** Auf die Schaltfläche 🗸 klicken, um die Einstellungen zu speichern.

Der Fronius Smart Meter ist als Sekundärzähler konfiguriert.

## Fronius GEN24 Wechselrichter

Für den Menüpunkt "Gerätekonfiguration" ist die Eingabe des Techniker-Passworts erforderlich.

Dreiphasige oder einphasige Fronius Smart Meter können verwendet werden. Die Auswahl erfolgt in beiden Fällen über den Menübereich "Komponenten". Der Zählertyp wird dabei automatisch ermittelt.

Ein Primärzähler und mehrere Sekundärzähler können ausgewählt werden. Der Primärzähler muss zuerst konfiguriert werden, bevor ein Sekundärzähler ausgewählt werden kann.

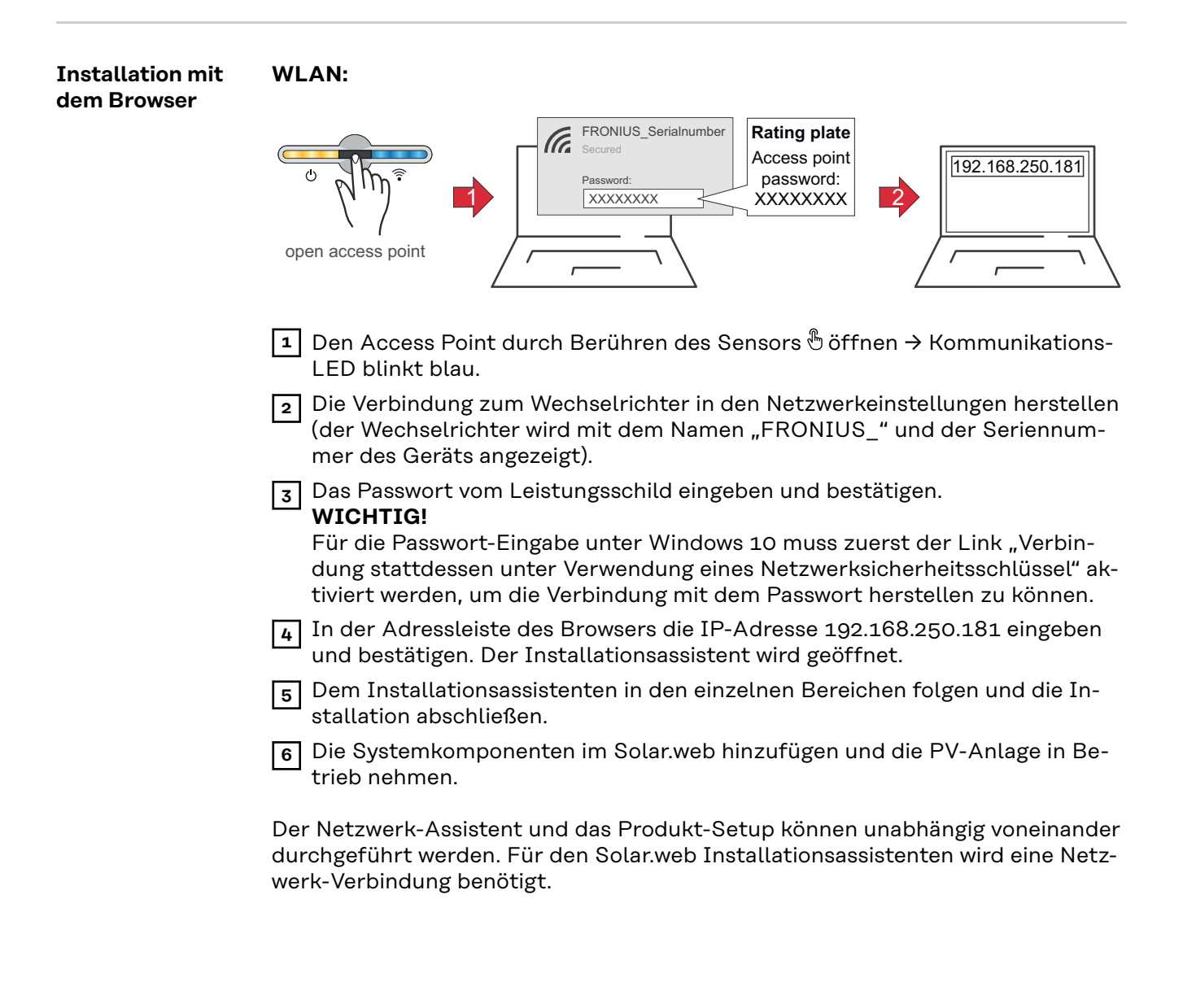

### Ethernet:

|                                                                 | LANT<br>C<br>C<br>C<br>C<br>C<br>C<br>C<br>C<br>C<br>C<br>C<br>C<br>C                                                                                                    |  |  |
|-----------------------------------------------------------------|----------------------------------------------------------------------------------------------------|--|--|
|                                                                 | Die Verbindung zum Wechselrichter (LAN1) mit einem Netzwerkkabel (CAT5<br>STP oder höher) herstellen.                                                                                                    |  |  |
|                                                                 | 2 Den Access Point durch Berühren des Sensors 1x <sup>®</sup> öffnen → Kommunikati-<br>ons-LED: blinkt blau.                                                                                                    |  |  |
|                                                                 | In der Adressleiste des Browsers die IP-Adresse 169.254.0.180 eingeben und bestätigen. Der Installationsassistent wird geöffnet.                                                                                                    |  |  |
|                                                                 | 4 Dem Installationsassistenten in den einzelnen Bereichen folgen und die In-<br>stallation abschließen.                                                                                                    |  |  |
|                                                                 | 5 Die Systemkomponenten im Solar.web hinzufügen und die PV-Anlage in Be-<br>trieb nehmen.                                                                                                    |  |  |
|                                                                 | Der Netzwerk-Assistent und das Produkt-Setup können unabhängig voneinander<br>durchgeführt werden. Für den Solar.web Installationsassistenten wird eine Netz-<br>werk-Verbindung benötigt.                                                                                                    |  |  |
| Fronius Smart<br>Meter als<br>Primärzähler<br>konfigurieren     | <ol> <li>Webseite des Wechselrichters aufrufen.</li> <li>Webbrowser öffnen.</li> <li>In die Adressleiste des Browsers die IP-Adresse (IP-Adresse für WLAN:<br/>192.168.250.181, IP-Adresse für LAN: 169.254.0.180) oder den Host-<br/>und Domainnamen des Wechselrichters eingeben und bestätigen.</li> <li>Die Webseite des Wechselrichters wird angezeigt.</li> </ol> |  |  |
|                                                                 | 2 Auf die Schaltfläche <b>"Gerätekonfiguration"</b> klicken.                                                                                                    |  |  |
|                                                                 | melden.                                                                                                    |  |  |
|                                                                 | 4 Den Menübereich <b>"Komponenten"</b> aufrufen.                                                                                                    |  |  |
|                                                                 | 5 Auf die Schaltfläche "Komponenten hinzurugen" klicken.                                                                                                    |  |  |
|                                                                 | oder Verbrauchspunkt) einstellen. Weitere Informationen zur Position des<br>Fronius Smart Meter unter <b>Positionierung</b> auf Seite <b>6</b> .                                                                                                    |  |  |
|                                                                 | 7 Auf die Schaltfläche "Hinzufügen" klicken.                                                                                                    |  |  |
|                                                                 | 8 Auf die Schaltfläche <b>"Speichern"</b> klicken, um die Einstellungen zu speichern.                                                                                                    |  |  |
|                                                                 | Der Fronius Smart Meter ist als Primärzähler konfiguriert.                                                                                                    |  |  |
| Fronius Smart<br>Meter als Se-<br>kundärzähler<br>konfigurieren | <ol> <li>Webseite des Wechselrichters aufrufen.</li> <li>Webbrowser öffnen.</li> <li>In die Adressleiste des Browsers die IP-Adresse (IP-Adresse für WLAN:<br/>192.168.250.181, IP-Adresse für LAN: 169.254.0.180) oder den Host-<br/>und Domainnamen des Wechselrichters eingeben und bestätigen.</li> <li>Die Webseite des Wechselrichters wird angezeigt.</li> </ol> |  |  |

| 3 | Im Login-Bereich mit Benutzer | "Techniker" | und dem | Techniker-Pa | sswort an- |
|---|-------------------------------|-------------|---------|--------------|------------|
|   | melden.                       |             |         |              |            |

4 Den Menübereich **"Komponenten"** aufrufen.

5 Auf die Schaltfläche "Komponenten hinzufügen" klicken.

**6** In der Dropdown-Liste **"Position"** den Zählertyp (Erzeuger-/Verbraucherzähler) auswählen.

[7] Im Eingabefeld "Modbus Adresse" die zuvor vergebene Adresse eingeben.

Im Eingabefeld **"Name"** den Namen des Zählers eingeben.

9 In der Dropdown-Liste "Kategorie" die Kategorie (Erzeuger oder Verbraucher) auswählen.

10 Auf die Schaltfläche "Hinzufügen" klicken.

[11] Auf die Schaltfläche "Speichern" klicken, um die Einstellungen zu speichern.

Der Fronius Smart Meter ist als Sekundärzähler konfiguriert.

## **Technische Daten**

### Technische Daten

## Modbus Übertragungsgeschwindigkeit: 9600 baud Parity bit: keines Softwareversion: Datamanager 3.7.2 / Energypackage 1.3.3

| Eingang                                                                 |                        |  |
|-------------------------------------------------------------------------|------------------------|--|
| Nennspannung (1-phasig)<br>Arbeitsbereich                               | 230 V<br>±10 %         |  |
| Eigenverbrauch - Spannungspfad<br>(max. Spannung)                       | 4 VA (1,9 W) bei 264 V |  |
| Nennfrequenz<br>Toleranz                                                | 50 - 60 Hz<br>4761 Hz  |  |
| Nennstrom, lb                                                           | 10 A                   |  |
| Maximalstrom, Imax                                                      | 63 A                   |  |
| Startstrom                                                              | 40 mA                  |  |
| Überlast kurzzeitig (EN/IEC 62053-21,<br>EN/IEC 62053-23)               | 30 lmax / 0,5 s        |  |
| Eigenverbrauch - Strompfad (max.<br>Strom)                              | 1,5 W                  |  |
| Leistungsfaktor<br>Arbeitsbereich (EN/IEC 62053-21,<br>EN/IEC 62053-23) | cosφ 0,5 ind0,8 cap,   |  |
| Stromverzerrungsfaktor                                                  | gem. EN62053-21        |  |

| Ausgang                                                                        |                                              |  |
|--------------------------------------------------------------------------------|----------------------------------------------|--|
| <b>Impulsausgang</b><br>Optorelais mit Schließerkontakt SPST-NO, potentialfrei |                                              |  |
| Kontaktlast                                                                    | 110 V dc/ac - 50 mA                          |  |
| Impulswertigkeit (programmierbar)                                              | 1 imp/Wh - 10 Wh - 100 Wh - 1 kWh            |  |
| Impulsdauer (programmierbar)                                                   | 50 - 100 - 150 - 200 - 300 - 400 -<br>500 ms |  |
| Kommunikation RS485<br>Galvanisch getrennt von Messeingang                     |                                              |  |
| Standard                                                                       | RS485 - 3 Leiter                             |  |
| Übertragung                                                                    | seriell, asynchron                           |  |
| Protokoll                                                                      | kompatibel zu Modbus RTU                     |  |
| Adressen                                                                       | 1255                                         |  |
| Bitanzahl                                                                      | 8                                            |  |
| Stopbit                                                                        | 1                                            |  |
| Paritätsbit                                                                    | none - odd - even                            |  |
| Baudrate                                                                       | 2400 - 4800 - 9600 - 19200 bit/s             |  |
| Antwortzeit                                                                    | ≤ 200 ms                                     |  |

| Isolation (EN/IEC 62052-11, 62053-21) |       |  |
|---------------------------------------|-------|--|
| Installationskategorie                | III   |  |
| Verschmutzungsgrad                    | 2     |  |
| Isolationsspannung                    | 300 V |  |

| Elektromagnetische Verträglichkeit |                               |  |
|------------------------------------|-------------------------------|--|
| Emissionstest                      | gem. EN/IEC 62052-11, EN50470 |  |
| Immunitätstest                     | gem. EN/IEC 62052-11, EN50470 |  |

### Arbeitsbedingungen

| 23° C (±2° C) |
|---------------|
| -2555° C      |
| -4070° C      |
|               |
| ≤ 4 W         |
| M1<br>E2      |
|               |

| Gehäuse                                      |                                        |
|----------------------------------------------|----------------------------------------|
| Gehäuse                                      | 2 TE nach DIN 43880                    |
| Plombierbare Front und Klemmenab-<br>deckung |                                        |
| Anschluss                                    | Schraubanschluss                       |
| Befestigung                                  | schnappbar auf DIN-Hutschiene 35<br>mm |
| Gehäusematerial                              | Polycarbonat, selbstverlöschend        |
| Schutzart (EN60529)                          | IP51 Front, IP20 Anschlüsse            |
| Gewicht                                      | 250 Gramm                              |

| Schraubklemmen         |                              |  |  |
|------------------------|------------------------------|--|--|
| Messeingang            |                              |  |  |
| Draht (starr)          | min. 1 mm² / max. 16 mm²     |  |  |
| Draht (flexibel)       | min. 1 mm² / max. 10 mm²     |  |  |
| Empfohlenes Drehmoment | 1,2 Nm / max. 1,4 Nm         |  |  |
| Ausgang                |                              |  |  |
| Draht (starr)          | min. 0,05 mm² / max. 4 mm²   |  |  |
| Draht (flexibel)       | min. 0,05 mm² / max. 2,5 mm² |  |  |
| Empfohlenes Drehmoment | 0,5 Nm / max. 0,8 Nm         |  |  |

Detaillierte, länderspezifische Garantiebedingungen sind im Internet erhältlich: www.fronius.com/solar/garantie

Um die volle Garantielaufzeit für Ihren neu installierten Fronius Wechselrichter oder Speicher zu erhalten, registrieren Sie sich bitte unter: www.solarweb.com.

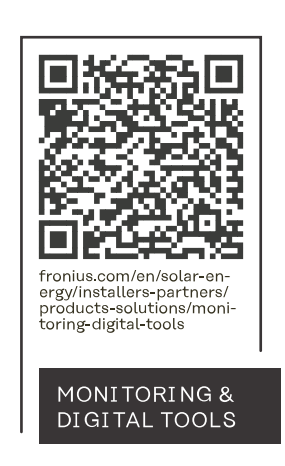

### Fronius International GmbH

Froniusstraße 1 4643 Pettenbach Austria contact@fronius.com www.fronius.com

At <u>www.fronius.com/contact</u> you will find the contact details of all Fronius subsidiaries and Sales & Service Partners.